## 👌 Promethean

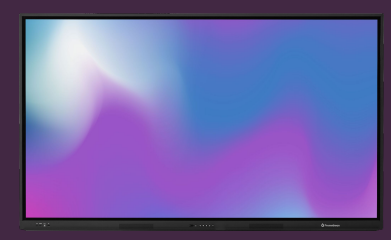

## INTRODUCTION TO TIMER

Learn how to use the Timer app for timekeeping, countdowns and clock-related activities in the classroom.

## Timer

Open the Applications Menu and select Timer. If you use this tool often, you can drag the icon onto a slot on the Quick Launch Menu..

A web version of the app is also available, from the OnePromethean website.

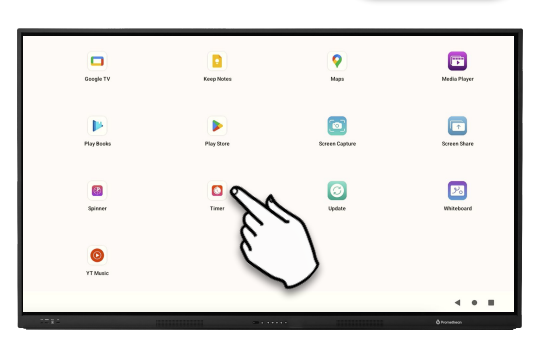

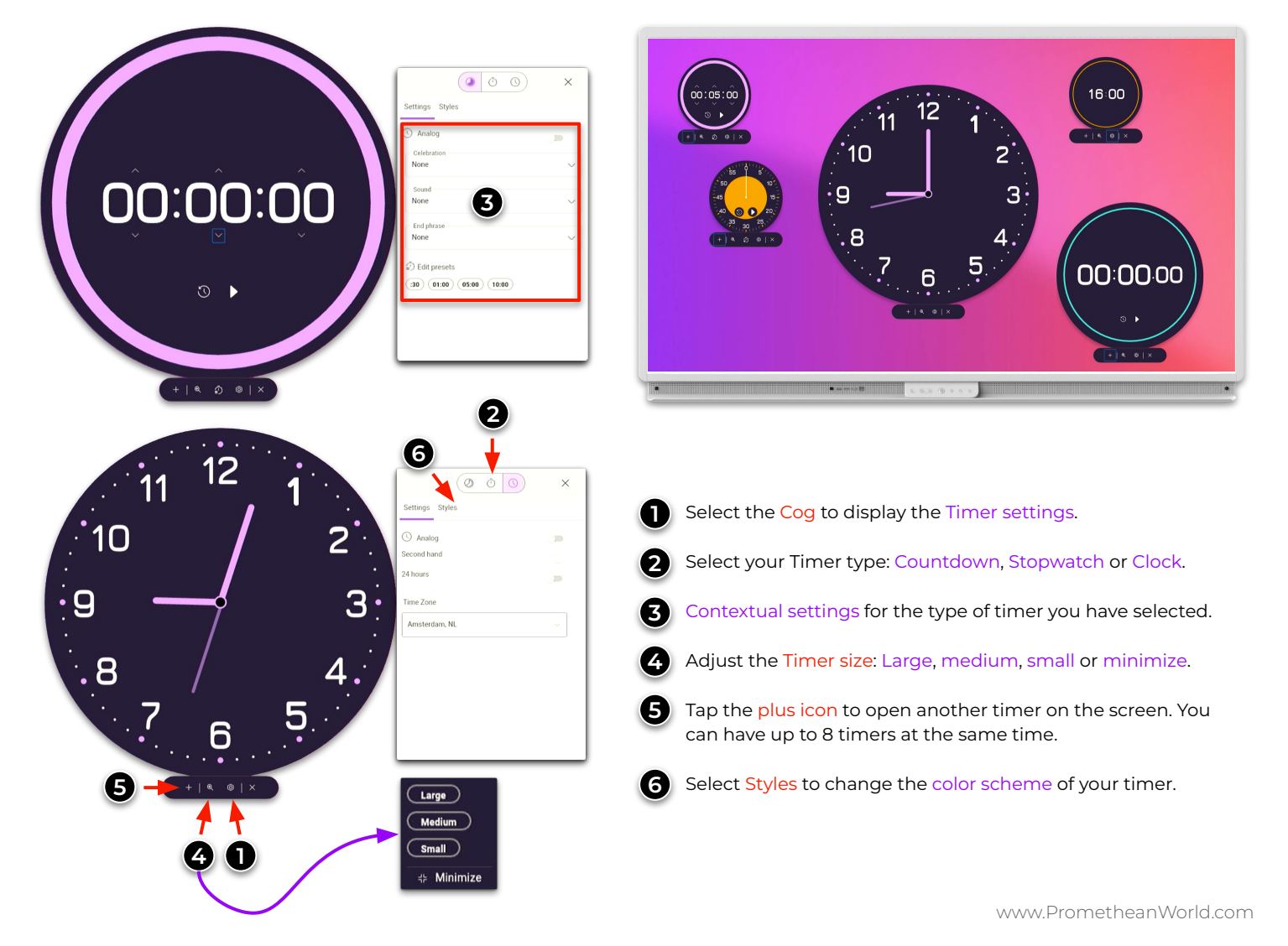